## 合北富邦銀行 Taipei Fubon 富邦商務網-查詢功能手册

## 目錄

| - ` | 瀏覽器 | 。環境設定     | 2 |
|-----|-----|-----------|---|
|     | (-) | CHROME 設定 | 2 |
|     | (ニ) | EDGE 設定   | 4 |
| ニ、  | 使用者 | ·操作說明     | 6 |
|     | (-) | 使用者登入說明   | 6 |
|     | (ニ) | 存款查詢      | 9 |
|     | (三) | 存款交易明細查詢  | 9 |
|     | (四) | 訊息通知設定1   | 0 |
|     | (五) | 變更密碼1     | 0 |

# 合北富邦銀行 Taipei Fubon 富邦商務網-查詢功能手册

## 瀏覽器環境設定

瀏覽器需求: EDGE79、Google Chrome 81 以上。

- (一) CHROME 設定
  - ✓ 元件安裝:

首頁左方→[軟體下載區]→[6. FubonFBOSetup@20220207.exe],下載與 安裝後,再重啟瀏覽器。

| G    | 台北富非             | ß   | 見行 Taipei Fubon Bank                       |                                |                        |           | ● ● ● ● ● ● ● ● ● ● ● ● ● ● ● ● ● ● ● |  |  |
|------|------------------|-----|--------------------------------------------|--------------------------------|------------------------|-----------|---------------------------------------|--|--|
|      |                  |     |                                            | per contra de<br>las recipitad | Г <u>е</u><br>н<br>• • | ubo       | 邦商務網<br>m Business Online             |  |  |
| 0    | 6 邦間務期<br>最新訊息   |     | (語) 戦 區                                    |                                |                        |           | ● 量邦間務納宜入區 Eng                        |  |  |
| 0    | 金融看板<br>金融財經資訊   | NO  | ■<br>檔案名稱                                  | 檔案說明                           | 檔案大<br>小               | ۲<br>اللا | 近来統一編號:<br>使用者代碼:<br>使用者密碼:           |  |  |
| 0    | 網路服務協議<br>交易安全須知 | 1   | SAC.zip                                    | 憑證管理工具(Windows)                | 26,071<br>KB           | ◙         | ○ PKI密碼 ○ OTP密碼                       |  |  |
| 0    | 隱私權聲明<br>網站:連結政策 | 2   | SAC_MAC.zip                                | eToken 5110憑證管理工具<br>(MAC)     | 12,751<br>KB           | ◙         |                                       |  |  |
| 1    | 軟體下載區            | 3   | SafeNetAuthenticationClient.10.2.111.0.dmg | Gemalto K1100憑證管理工具<br>(MAC)   | 8,155<br>KB            |           | ⑦ 20 註 計 冊 宜 人 編 Eng<br>電子憑證編號:       |  |  |
| 0    | 文件下載區<br>行動版介紹   | 4   | ACS-Unified-MSI-Win-4320.zip               | ACS藍芽戴貝輻動程式<br>(Windows)       | 5,874<br>KB            | ø         | 使用者密碼:                                |  |  |
| Greu | 1000             | 5   | ACS-Unified-INST-MacOSX-1183-P.zip         | ACS藍芽載具驅動程式(MAC)               | 259 KB                 |           | 185 000 //19 Fr.                      |  |  |
| TW   |                  | 6   | FubonFBOSetup@20220207.exe                 | 多瀏覽器憑證管理元件<br>(Windows)        | 5,595<br>KE            | 6         | 2                                     |  |  |
|      |                  | 7   | FubonXHRService-20220207.pkg               | 多瀏覽器憑證管理元件(MAC)                | 2,439<br>KB            |           |                                       |  |  |
|      |                  | 客戶1 | 、載使用本行提供的軟體,本行建議最低軟硬體規格如                   | : 41                           |                        |           |                                       |  |  |

✓ 彈跳視窗設定

開啟 Chrome, 再執行下列步驟

點右上角處三個直點處,點選[設定]→[安全性與隱私權]→[網站設定] →[彈出式視窗與重新導向],在[可以彈出式視窗與重新導向]點[新

增],加入fbo.fubon.com

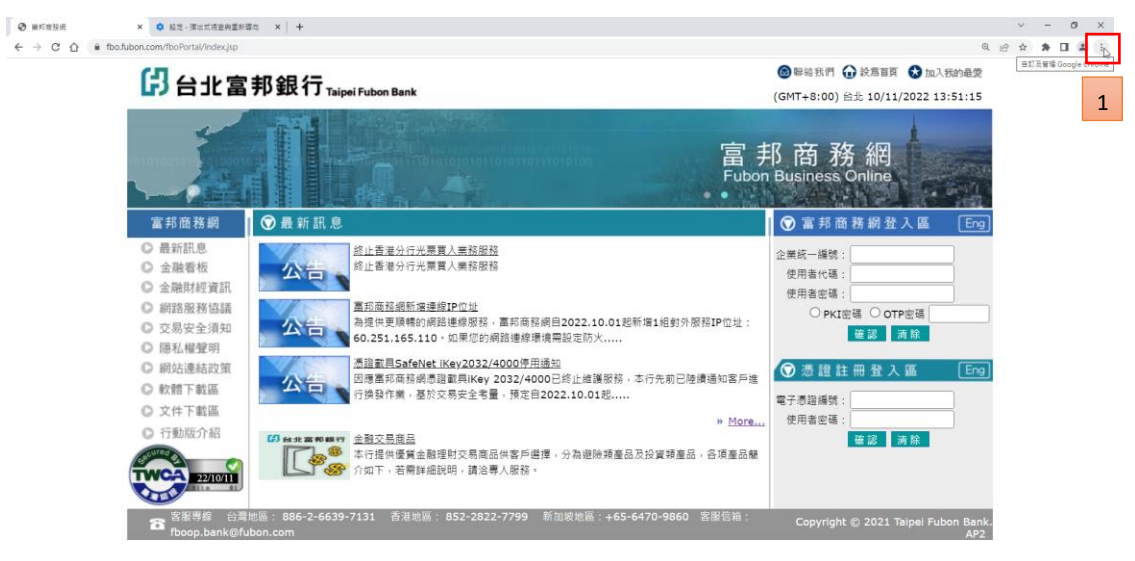

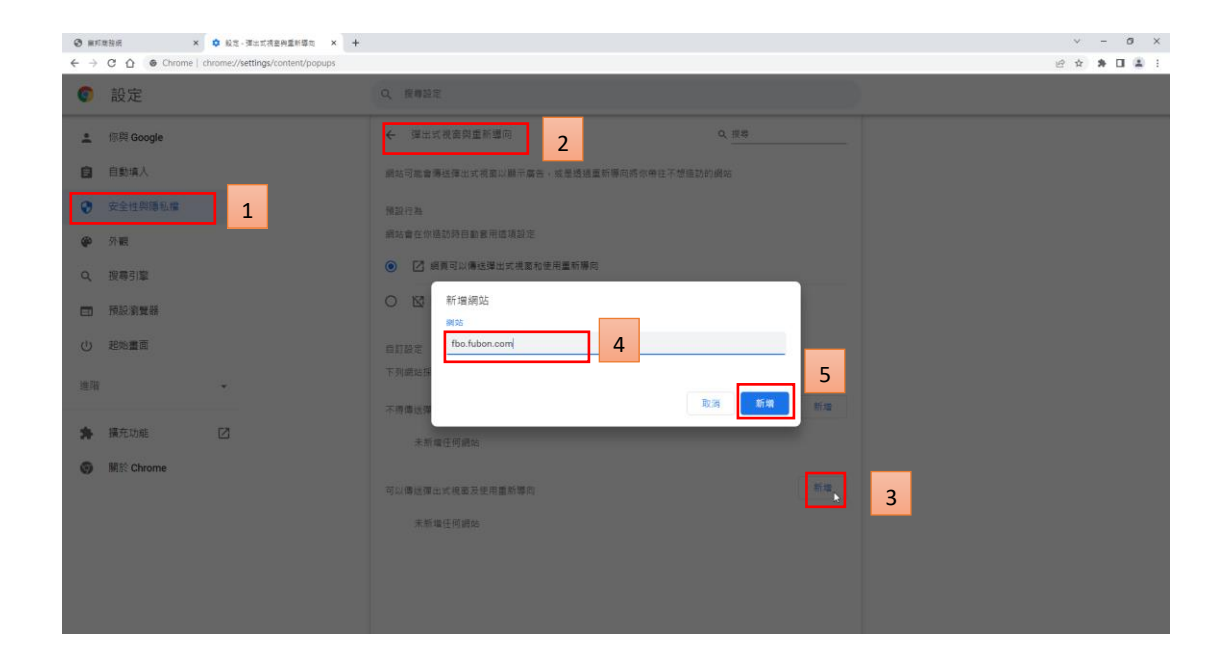

#### (二) EDGE 設定

✓ 元件安裝

首頁左方→[軟體下載區]→[6. FubonFBOSetup@20220207.exe],下載與安 裝後,再重啟瀏覽器。

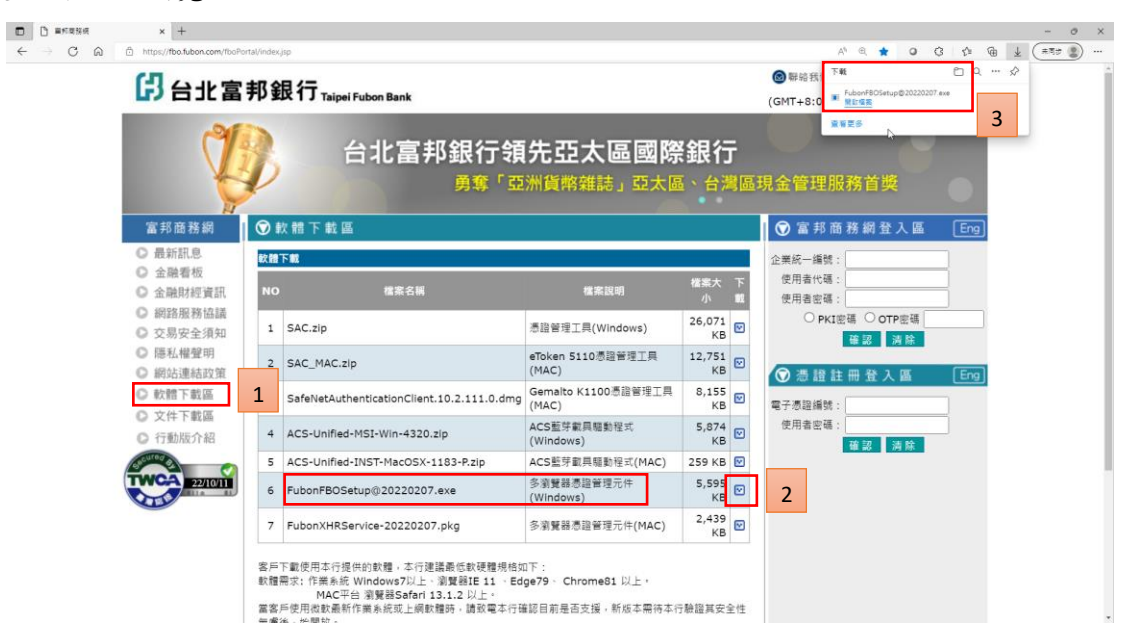

4 富邦商務網 客服專線 台灣地區:02-6639-7131、香港地區:852-2822-7799 越南地區:84-28-3932-5888、新加坡地區:65-6470-9860 客服信箱:fboop.bank@fubon.com

✓ 彈跳視窗設定

開啟 EDGE, 再執行下列步驟

點選[設定]→[Cookie 和網站權限]→[快顯視窗並重新導向],在允許點

[新增],加入 fbo. fubon. com

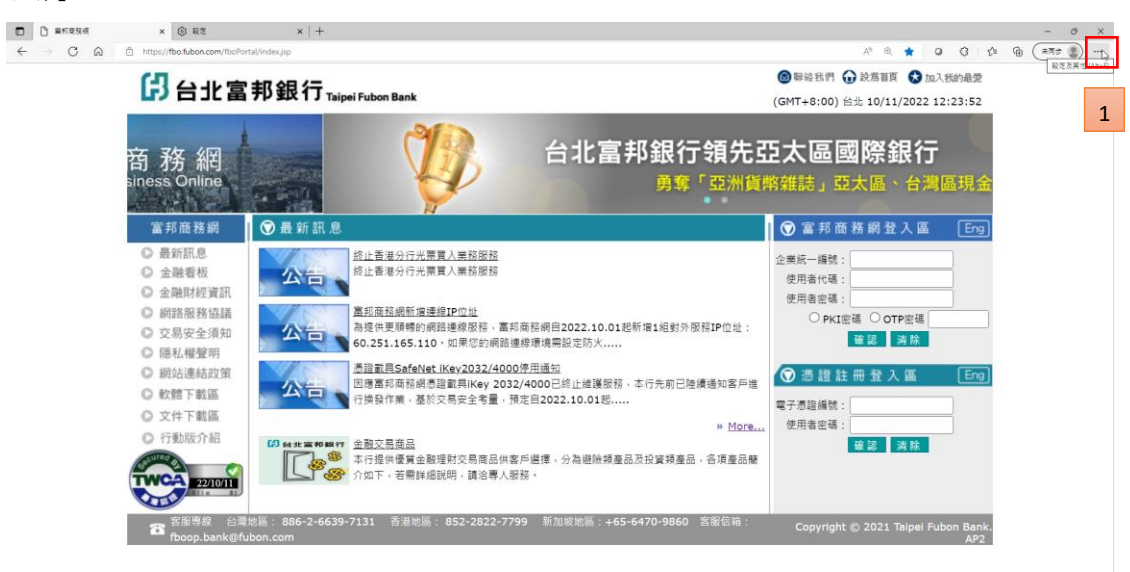

| 日 日本市政法府 × ② 私支                                                                                                    | × +                                                   |                                                      |    |   |     | - 0                                      | × |
|----------------------------------------------------------------------------------------------------|-------------------------------------------------------|------------------------------------------------------|----|---|-----|------------------------------------------|---|
| $\leftarrow$ $\rightarrow$ $m{C}$ $\widehat{m{a}}$ $m{O}$ Edge   edge://setting                                                                                                    | gs/content/popups                                     |                                                      | 1ê | 0 | 3 6 | () () () () () () () () () () () () () ( |   |
|                                                                                                    |                                                       | ☐ 養地或 <u>主要並已受管理</u>                                 |    |   |     |                                          |   |
| <b>設定</b> <ul> <li>Q 使命設定</li> </ul>                                                                                                    | / - 網站權限 / 快顯視窗並重新導向                                  | 2                                                    |    |   |     |                                          |   |
| ◎ 信人描案                                                                                                    | <b>芳竹類(建立語)</b>                                       |                                                      |    |   |     |                                          |   |
| ● 原気機 - 現得用失調       1         ● 外類       ● 開展       1         ● 原気機 - 現得用大部式       ●         ● 原気機 - 現得用大部式       ●         ● 原気機 - 現得用大部式       ●         ● 原気機 - 現代用大部式       ●         ● 原気機 - 現代用大部式       ●         ● 原気機       ●         ● 原気機       ●         ● 原気機       ●         ● 原気用       ●         ● 東京美術会       ●         ● 東京美術会       ●         ● 東京美術会       ●         ● 東京美術会       ●         ● 東京美術会       ●         ● 東京美術会       ●         ● 東京美術会       ●         ● 東京美術会       ●         ● 東京美術会       ●         ●       ●         ●       ●         ●       ●         ●       ●         ●       ●         ●       ●         ●       ●         ●       ●         ●       ●         ●       ●         ●       ●         ●       ●         ●       ●         ●       ●         ●       ● <tr< th=""><th>11日           三元年二二二二二二二二二二二二二二二二二二二二二二二二二二二二二二二二二二二二</th><th>Ra<br/>Ra<br/>Nitamic<br/>Bookoncon<br/>Based Anti-<br/>S</th><th>3</th><th></th><th></th><th></th><th></th></tr<> | 11日           三元年二二二二二二二二二二二二二二二二二二二二二二二二二二二二二二二二二二二二 | Ra<br>Ra<br>Nitamic<br>Bookoncon<br>Based Anti-<br>S | 3  |   |     |                                          |   |

二、 使用者操作说明

#### (一) 使用者登入說明

富邦商務網登入區,輸入[統一編號]、[使用者代碼]、[密碼]進行登入。 首次登入密碼:當本行依申請書設定使用者後,以E-mail方式發送首次登入密 碼至使用者信箱,請依 e-mail 上所顯示的使用者代碼與首次登入密碼進行登 入。登入後密碼變更規則:需為 6-12 碼的[英文+數字混合],英文大寫小寫為 不同字元。

以下為通知信件範例

信件主旨:台北富邦銀行-富邦商務網\_【企業用戶\_變更密碼通知\_】

\_Taipei\_Fubon\_Bank\_-\_Fubon\_Business\_Online\_

[Enterprise\_User\_Password\_Change\_Notice\_]

寄件者:台北富邦銀行企業客服中心 <u>fbo@dfm.taipeifubon.com.tw</u> 親愛的客戶:使用者代碼

| 概案 鄭件 ♀ 告訴我性想要執行的動作                                                                                                 |                                                                                                    |         |
|----------------------------------------------------------------------------------------------------|----------------------------------------------------------------------------------------------------|---------|
| 台北高邦銀行企業客版中心 <fbo@dfm.taipeifubon.com.tw><br/>台北高邦銀行-高邦商務網_【企業用戶_業更密碼通知】_Taipei_Fubon.</fbo@dfm.taipeifubon.com.tw> | BankFubon_Business_Online_ [Enterprise_User_Password_Change_Notice_]                                                                                                    | 下午 4:14 |
| 使用者代碼 -                                                                                                    | Standards         Standards         Standards |         |

#### 富邦商務網-查詢功能手册

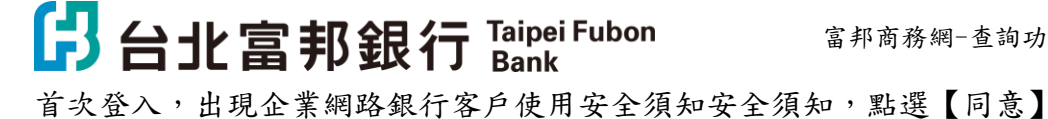

| C 台北富邦銀行 Taipei Fubon Bank                                                                                                    |
|----------------------------------------------------------------------------------------------------|
| 企業網路銀行客戶使用安全須知                                                                                                    |
| 台北富邦企業網路銀行-FBO富邦商務網(以下簡稱"富邦商務網")之安全機制完全遵循最新、最高安全水準之國際標準及業界技術規範,您當可安心使用<br>本行所提供的網路銀行各項服務。本行提供之企業網路銀行是相當安全的,依據分析目前所發生的網路交易安全問題,大多數是出自人為操作上的疏<br>忽,只要平常稿加注意,就不會發生任何的損失!! |
| 為此,·本行特別提供下列安全須知供您參考,並提醒您應時時注意:                                                                                                    |
| 網路安全威爾                                                                                                    |
| 威脅一:電腦病毒 (Computer virus)                                                                                                    |
| 所謂電腦病毒是一種會自我複製的可執行程式,常透過網路、磁片、電子郵件等傳軸媒介「傳染」給其他電腦。電腦病毒通常被設計成定時或週到特殊<br>狀況時發病。當病毒發病時,它很可能會破壞硬碑中重要資料,有些病毒則會重新格式化 (Format)您的硬碟。就算病毒尚未發病,它也可能會佔據一<br>些系統的記憶空間使電腦執行效能會變得比較優。 |
| 威脅二:網路釣魚 (Phishing)                                                                                                    |
| 利用電子郵件通知、假網址的方式誘導網路使用者進入詐騙者所製作的「假網頁」。受害者在不知情的狀況下輸人密碼、信用卡號等機密資訊。歹徒取<br>得資料後以各種管道盜用受害者資料及財產。                                                                             |
| 威脅三:木馬程式、後門程式                                                                                                    |
| 原屬邦商務網登人密碼不區分英文大小嘛,配合主智機關現載,為提供客戶更安全的網路使用環境,自2011/6/25起,登人之後未統將強制忘變更密碼乙次,變更之後之密碼有大小寬之<br>分,為避免密碼輸入編誤,歌讚注意,若有任何問題,戰迎陽時致電客服中心詞問,這成不便,歌諷見謬。                               |
| 同意 不同意                                                                                                    |
| 請按【同意】往下繼續變更密碼                                                                                                    |

變更密碼,在舊密碼欄位,輸入 E-mail 的密碼,新密碼及確認新密碼請輸入需 為 6-12 碼的[英文+數字混合],英文大寫小寫為不同字元。,點【確認變更】

#### 台北富邦銀行<sub>Taipei Fubon Bank</sub>

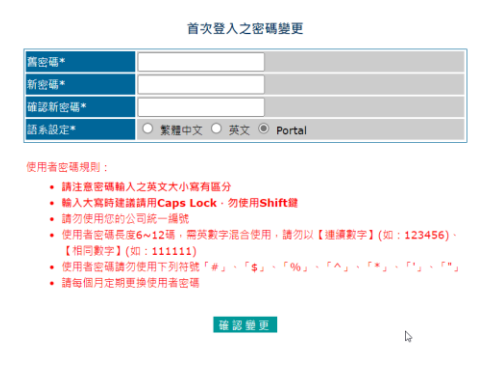

富邦商務網-查詢功能手册

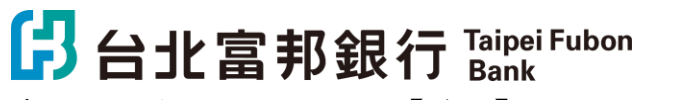

系統提示變更密碼成功,點【確認】

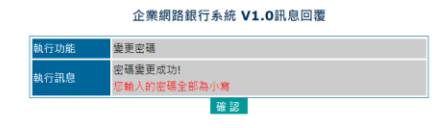

Ð

8 富邦商務網 客服專線 台灣地區:02-6639-7131、香港地區:852-2822-7799 越南地區:84-28-3932-5888、新加坡地區:65-6470-9860 客服信箱:fboop.bank@fubon.com

# 合北富邦銀行 Taipei Fubon 富邦商務網-查詢功能手册 Bank

#### (二) 存款查詢

點選【存款總覽】→【歸戶查詢】,系統會自動帶出可查詢的帳號資訊。

| 日北富                                                                                                    | 邦銀行     | Taipei Fubor<br>Bank |             |      |             |      | 1       | 1    | 1     | 富邦商務網<br>Fubon Business Online | FBO<br>台灣 | (GMT+8:00) 台北<br>10/21/2022 16:39:14 |
|----------------------------------------------------------------------------------------------------|---------|----------------------|-------------|------|-------------|------|---------|------|-------|--------------------------------|-----------|--------------------------------------|
| 台灣地區 🔽                                                                                                    | 存款總覽    | 現金管理                 | 進出口業務       | 融資業務 | 基金業務        | 糸統欄限 | 待辦事項    | 登出   |       |                                |           |                                      |
| 統編:<br>代碼:<br>名稱:                                                                                                    | TW-     |                      |             |      |             |      | 歸戶      | 查詢   |       |                                |           |                                      |
|                                                                                                    | 活/支存款帳戶 | i                    |             |      |             |      |         |      |       |                                |           |                                      |
|                                                                                                    | 分行      |                      | 帳戶別         | _    | <b>6</b> 68 | ŧ    | *       | 81   |       | 帳上餘額                           |           | 執行避項                                 |
|                                                                                                    |         | 支票存得                 | Ŕ           |      |             |      | T١      | VD   |       | 0                              | 请選擇項目     | ~                                    |
|                                                                                                    | 市政分行    | 活期存在                 | 皮           |      |             |      | T۱      | VD   |       | 2,970,768.00                   | 清選擇項目     | ~                                    |
|                                                                                                    | 市政分行    | 外匯活!                 | 用存款         |      |             |      | U       | SD   |       | 912.75                         | 請選擇項目     | ~                                    |
|                                                                                                    | 定期存款帳戶  |                      | D           |      |             |      |         |      |       |                                |           |                                      |
|                                                                                                    | 分行      |                      | 帳戶別         | ——   | 帳別          | 8    | 存單      | 號碼   | 幣別    | 帳上餘額                           |           | 執行選項                                 |
|                                                                                                    | 市政分行    | 外匯定期                 | 用存款         |      |             |      |         |      | USD   | 385,000.00                     | 請選擇項目     | ~                                    |
|                                                                                                    | 定存總計    |                      |             |      |             |      |         | 1 張  | USD   | 385,000.00                     |           |                                      |
| <u>         ④ 新 計 時</u> 下歌標準後直接下副研         計算、以同步正確研閉         計算、以同步正確研閉         が着 46-2-4639-7131         新書         は一般によってある。         新書         本のようにある。         新書         新書         新書 | *岷上龄镇已包 | 28本日交換票:             | <b>委</b> 主頭 |      |             | 列印   | txt檔案下截 | exce | 目檔案下員 | 20<br>8                        | 資料時間:202: | 2/10/21 16:38:49 (TW)                |

### (三) 存款交易明細查詢

在帳號後方下拉選擇【交易明細查詢】。

| 日北富              | 邦銀行     | Taipei Fubo<br>Bank | n     |      |          |      |         | 1    | 1º   | 富邦商務網<br>Fubon Business Online | FBO<br>台灣         | (GMT+8:00) 台北<br>10/21/2022 17:11:05 |
|------------------|---------|---------------------|-------|------|----------|------|---------|------|------|--------------------------------|-------------------|--------------------------------------|
| 台灣地區 🖬           | 存款總覽    | 現金管理                | 進出口業務 | 融資業務 | 基金業務     | 系統欄限 | 待辦事項    | 登出   |      |                                |                   |                                      |
| 統編<br>代碼:<br>名稱: | TW-     |                     |       |      |          |      | 歸戶      | 查詢   |      |                                |                   |                                      |
| - an examine     | 活/支存款帳戶 | i                   |       |      |          |      |         |      |      |                                |                   |                                      |
|                  | 分行      |                     | 帳戶別   |      | <b>4</b> | й.   | 8       | 191  |      | 帳上餘額                           |                   | 執行選項                                 |
|                  |         | 支票存                 | 赦     |      |          |      | T       | VD   |      |                                | 0 請選擇項目           | ~                                    |
|                  | 市政分行    | 活期存                 | 赦     |      |          |      | T       | VD   |      | 2,970,768.0                    | 0 請選擇項目           | ~                                    |
|                  | 市政分行    | 外匯活                 | 期存款   |      |          |      | U       | SD   |      | 912.7                          | 5 請選擇項目<br>即時餘額查調 | <b>a</b>                             |
|                  | 定期存款帳戶  |                     |       |      |          |      |         |      |      |                                | 父易明翻宣             |                                      |
|                  | 分行      | — (                 | 帳戶別   |      | 帳        | 90   | 存單      | 號碼   | 幣別   | 帳上餘額                           |                   | 執行選項                                 |
|                  | 市政分行    | 外匯定                 | 期存款   |      |          |      |         |      | USD  | 385,000.0                      | 0 請選擇項目           | ~                                    |
|                  | 定存總計    |                     |       |      |          |      |         | 1 張  | USD  | 385,000.0                      | 0                 |                                      |
| <u> </u>         | *岷上餘積已包 | 288本日交換票            | 湖土朝   |      |          | 列印   | txt檔案下畫 | exce | 檔案下載 | 2<br>1<br>2                    | 黄料時間:202          | 2/10/21 17:11:00 (TW)                |

查詢範圍是以查詢日起近六個月內,每次查詢區間以二個月為限的交易明細; 同一帳號若要再查詢一次,請點【請選擇項目】,再點【交易明細查詢】。

## 合北富邦銀行 Taipei Fubon 富邦商務網-查詢功能手册 Bank

#### (四) 訊息通知設定

在【系統權限】→【系統管理】+號點開→【訊息通知設定】→【新增】,可依 據不同項目通知不同的電子郵件收件者。

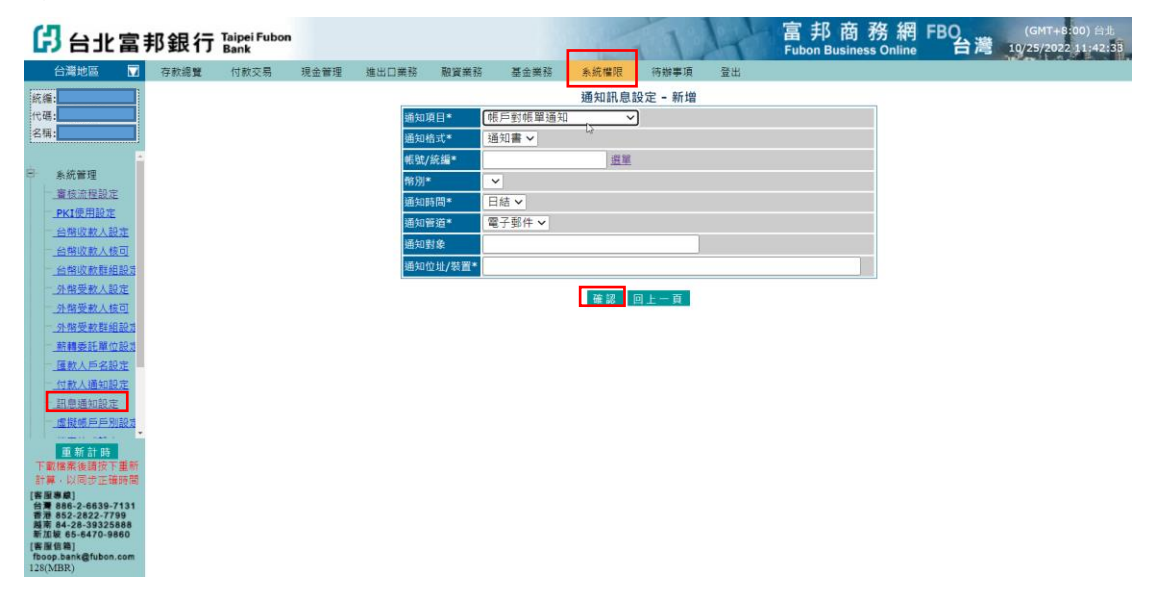

#### (五) 變更密碼

變更登入網銀密碼路徑:【系統權限】→【安控管理】+號點開→【使用者自我 維護】,點選【密碼變更】,輸入舊密碼、新密碼及確認新密碼,再點【確認】。

| 3 台北富邦銀行 Taipei Fubon Bank                                                                                                    | 富邦商務網 FB(<br>Fubon Business Online                                                                                                    | 0(GMT+8:00) 台北<br>台灣 10/25/2022 11:34:10 |
|----------------------------------------------------------------------------------------------------|----------------------------------------------------------------------------------------------------|------------------------------------------|
| 台灣地區 □ 存款總覽 付款交易 3                                                                                                    | 見金管理 進出口業務 配貨業務 基金業務 条統權限 符辦事項 登出                                                                                                    |                                          |
| 新編:<br>代碼:                                                                                                    | 使用者自我維護                                                                                                    |                                          |
| 名稱:                                                                                                    | 變更鑑項 ○使用者姓名 ● 密碼變更 ○ 電子郵件及語系設定 ○ 檔案下載密碼設定                                                                                                    |                                          |
|                                                                                                    | 使用者代號                                                                                                    |                                          |
| ☞ 系統管理                                                                                                    | 使用者姓名                                                                                                    |                                          |
| 中 安控管理                                                                                                    | 語密碼                                                                                                    |                                          |
| 使用者自我維護                                                                                                    | 新彩碼                                                                                                    |                                          |
| <u>PKI密碼奧更</u>                                                                                                    | 確認新慶應                                                                                                    |                                          |
| 一卡片自我测试                                                                                                    | #家下訪空孫 助法検索下部の征                                                                                                    |                                          |
| _OTP狀態查詢                                                                                                    | 1000011100001100001110000110000110000110000                                                                                                    |                                          |
| <u>一型运输机械</u>                                                                                                    |                                                                                                    |                                          |
|                                                                                                    |                                                                                                    |                                          |
| Units residue :                                                                                                    |                                                                                                    |                                          |
|                                                                                                    | ali 系篇如    素髓中义 英义 Portal                                                                                                    |                                          |
| <b>5 K</b> 34 <b>m</b>                                                                                                    | <ul> <li>漫更使用高姓名(使用高代號,姓名) 認識輸入</li> <li>* 處更新活動(使用高代號,姓名) 和靈魂,福記新密碼) 必需輸入</li> <li>* 處更電子錄片及品段記(使用高代態,姓名) 電子銀件,語糸偏行) 必需輸入</li> <li>* 處更描案下截密碼(構案下載密碼,福記構案下載密碼) 必需輸入</li> </ul> |                                          |
| 下載檔案後請按下重新                                                                                                    | 使用者代號與使用者密碼規則:                                                                                                    |                                          |
| 計算,以同步正確時間                                                                                                    | * 請注意密碼輸入之英文大小寫有區分                                                                                                    |                                          |
| [香屋泰恩]<br>谷雅 886-2-6639-7131<br>香港 852-2822-7799<br>岡市 64-2-639225888<br>新江敏 65-6470-9660<br>(香屋信用)<br>行のgo,bank@fubon.com<br>125(MBR) | * 輸入大斯斯建議前用Caps Lock · 勿使用Shift體<br>* 請勿使用包的公司紙一編號<br>廣型                                                                                                    |                                          |